L-SB-0024-14

June 27, 2014

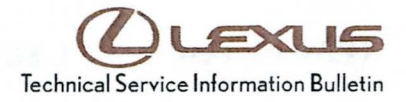

# **Navigation System Firmware Update**

| Service<br>Category | Audio/Visual/Telematics       |        |     |                   |
|---------------------|-------------------------------|--------|-----|-------------------|
| Section             | Navigation/Multi Info Display | Market | USA | ASE Certification |

#### Applicability

| YEAR(S) | MODEL(S) | ADDITIONAL INFORMATION |  |
|---------|----------|------------------------|--|
| 2014    | CT200H   |                        |  |

### Introduction

Some 2014 model year CT 200h vehicles equipped with navigation (version less than V10C8710) may exhibit one or more of the following conditions:

- Black screen after ACC ON
- Disconnecting and reconnecting Bluetooth<sup>®</sup> device
- Manually disabling Bluetooth<sup>®</sup> from the handset results in inability of head unit to reconnect to handset

A software update is now available to address these conditions.

#### Warranty Information

| OP CODE | DESCRIPTION     | TIME | OFP         | T1 | T2 |
|---------|-----------------|------|-------------|----|----|
| EL1313  | Update Software | 0.3  | 86804-76080 | 87 | 74 |

#### APPLICABLE WARRANTY

• This repair is covered under the Lexus Basic Warranty. This warranty is in effect for 48 months or 50,000 miles, whichever occurs first, from the vehicle's in-service date.

• Warranty application is limited to occurrence of the specified condition described in this bulletin.

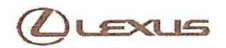

# Navigation System Firmware Update

### Required Tools & Equipment

| SPECIAL SERVICE TOOLS (SST)                 | PART NUMBER     | QTY | APPLICABLE FILE ON THE USB<br>DRIVE** |
|---------------------------------------------|-----------------|-----|---------------------------------------|
| USB Drive Navigation<br>Map Update – Denso* | 02023-DENSO-14B | 1   | 13LHENNA-AB01_1004.kwi                |

\* Essential SST.

\*\* For Information Only.

NOTE

Additional SSTs may be ordered by calling 1-800-933-8335.

#### **Repair Procedure**

1. Confirm the software version.

screen will display.

A. Start the engine. The *LEXUS* emblem will be displayed on the navigation screen.

B. Wait for the display to switch to the *Caution* screen, and then select *Continue*. The map

Figure 1.

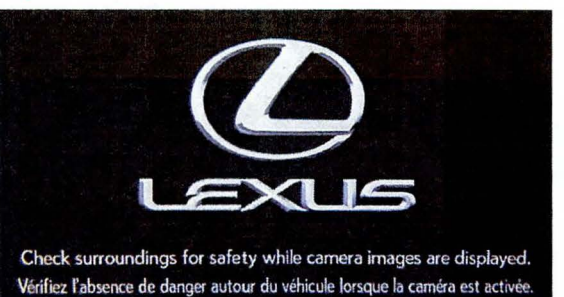

#### Figure 2.

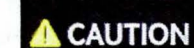

Drive safely and obey traffic rules. Watching this screen and making selections while driving can lead to a serious accident. Some map data or speed limit information shown on this or other displays may be incorrect. Check surroundings for safety while camera images are displayed. Read safety instructions in your Owner's Manual.

Continue

C. Connect USB Drive SST to the USB port.

# CLEXUS

# **Navigation System Firmware Update**

E. Select General.

### Repair Procedure (Continued)

D. From the navigation menu, select Setup.

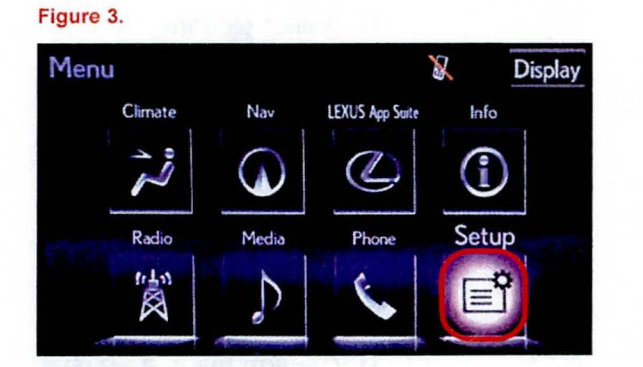

### Figure 4.

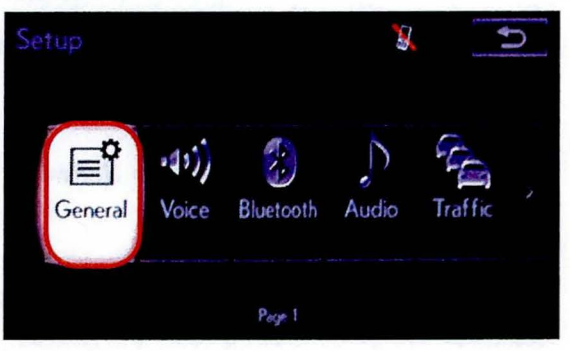

## F. Select Software Update.

#### Figure 5.

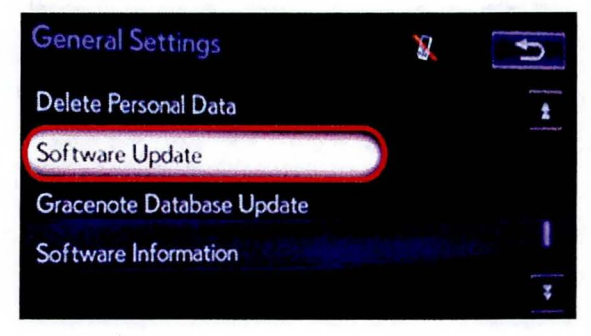

# **Navigation System Firmware Update**

### Repair Procedure (Continued)

G. Select Update.

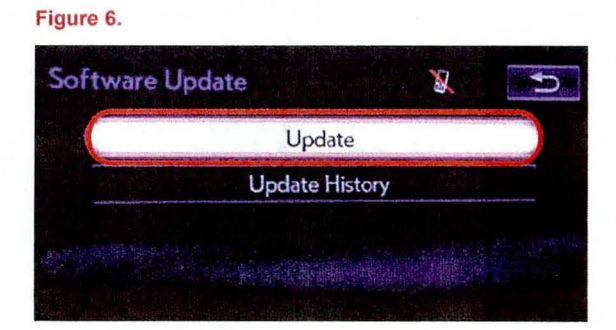

H. Confirm the current version is older than the new version.

- If the current version is V10C8710 or greater, STOP this bulletin does NOT apply.
- If the current version is less than V10C8710, proceed to the next step.
- 2. Update software version.
  - A. Select Update Software.

Figure 7.

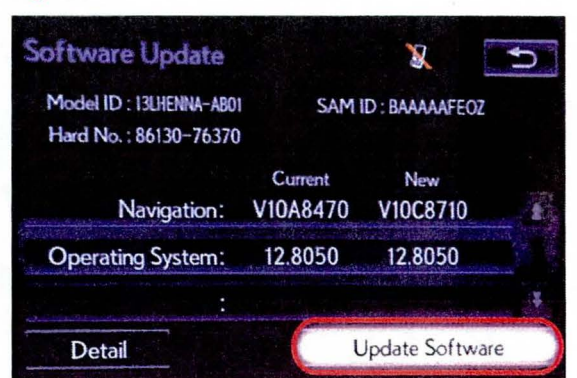

B. Select Yes.

#### Figure 8.

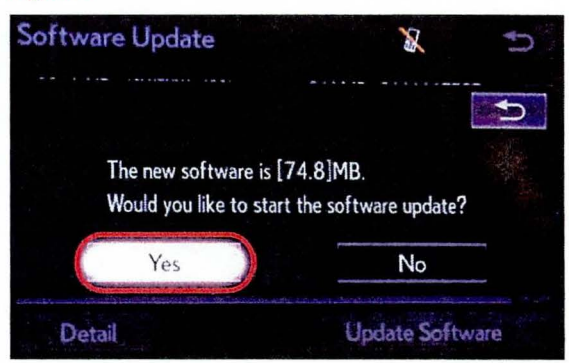

© 2014 Lexus, a division of Toyota Motor Sales, USA

LEXUS

# Navigation System Firmware Update

#### Repair Procedure (Continued)

C. Wait for the software to install.

### Figure 9.

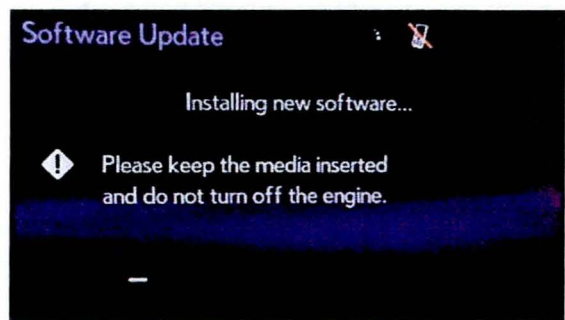

D. Cycle the ignition OFF and ON to complete the update.

### Figure 10.

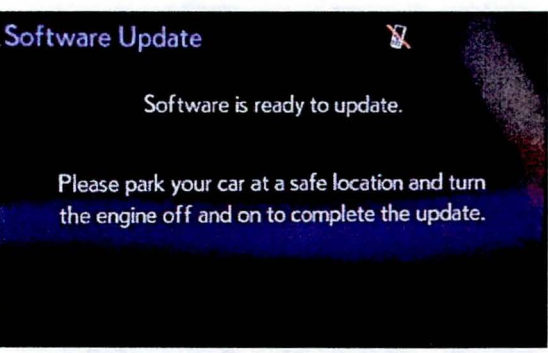

- E. Remove the USB Drive SST.
- F. Confirm the current software version has been updated on the *software Update* screen.

### Figure 11.

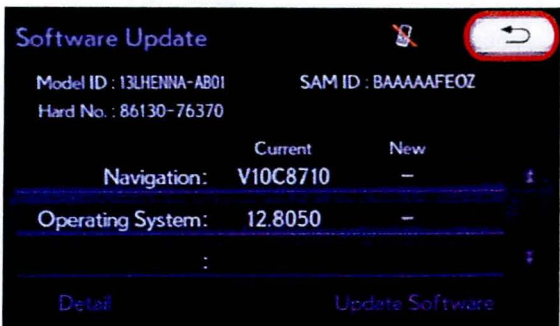

© 2014 Lexus, a division of Toyota Motor Sales, USA